#### Updating a transmitted posting declaration:

It is possible to update in case of error or change while maintaining the consistency of the initial declaration, a more important number of criteria from a transmitted posting declaration.

To do so, you must go to the "transmitted declarations » part of your SIPSI account :

| 30 Declarations submitted |  |
|---------------------------|--|
|                           |  |

Select the transmitted declaration you want to update, then click on the completion icon:

Below is a detailed list of editable information in each section of a transmitted posting declaration :

- With the green icon are the information you can update

- With the red icon are the information you can't update

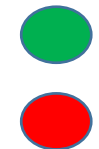

# Foreign company part

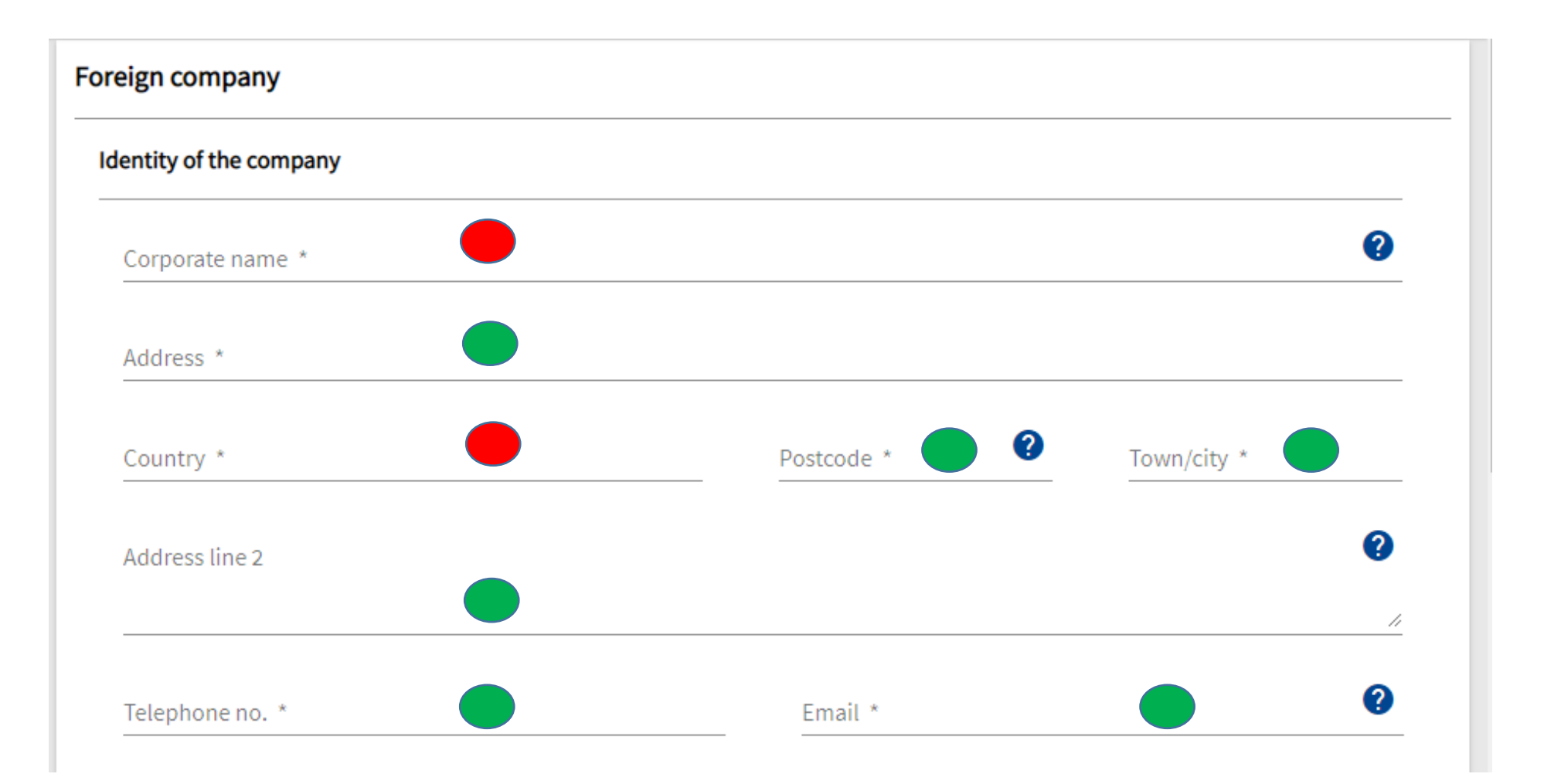

#### Registration and legal form of the company

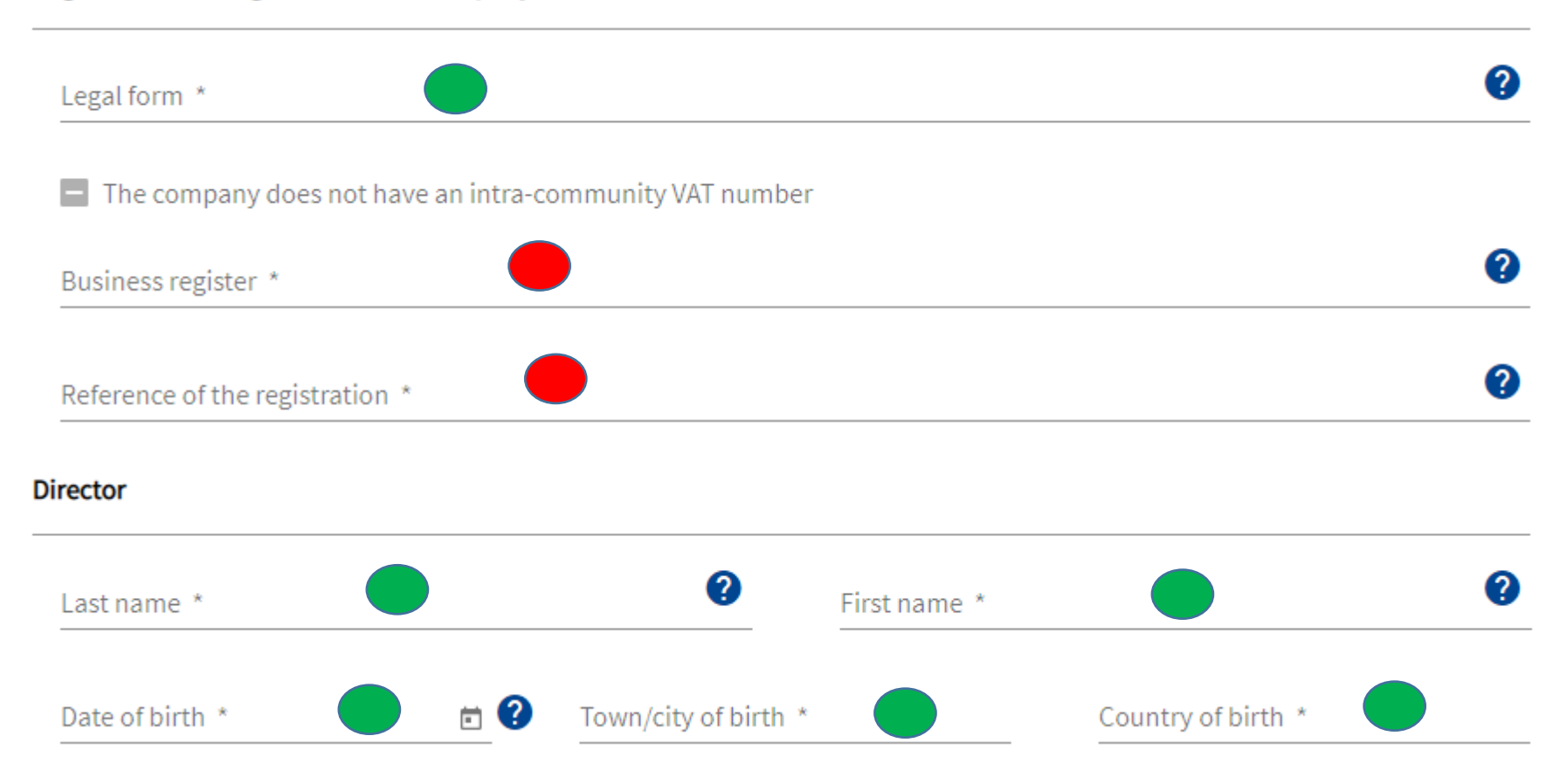

# **Client part**

| st company                                              |          |
|---------------------------------------------------------|----------|
| Country *                                               |          |
| The company does not have an intra-community VAT number |          |
| Corporate name *                                        | ?        |
| Address *                                               |          |
| Postcode * Town                                         | n/city * |
| Address line 2                                          | ?        |
|                                                         |          |
| Email                                                   | •        |

## Service sites part

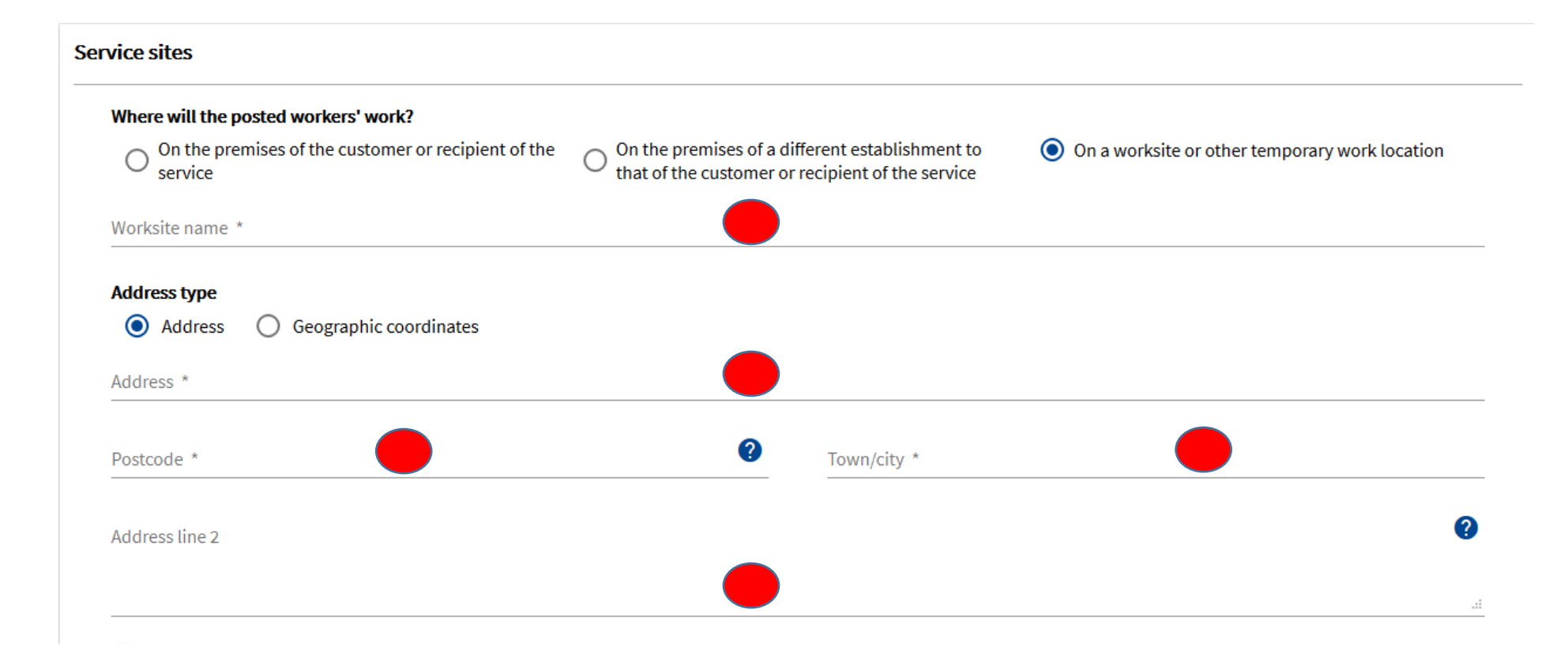

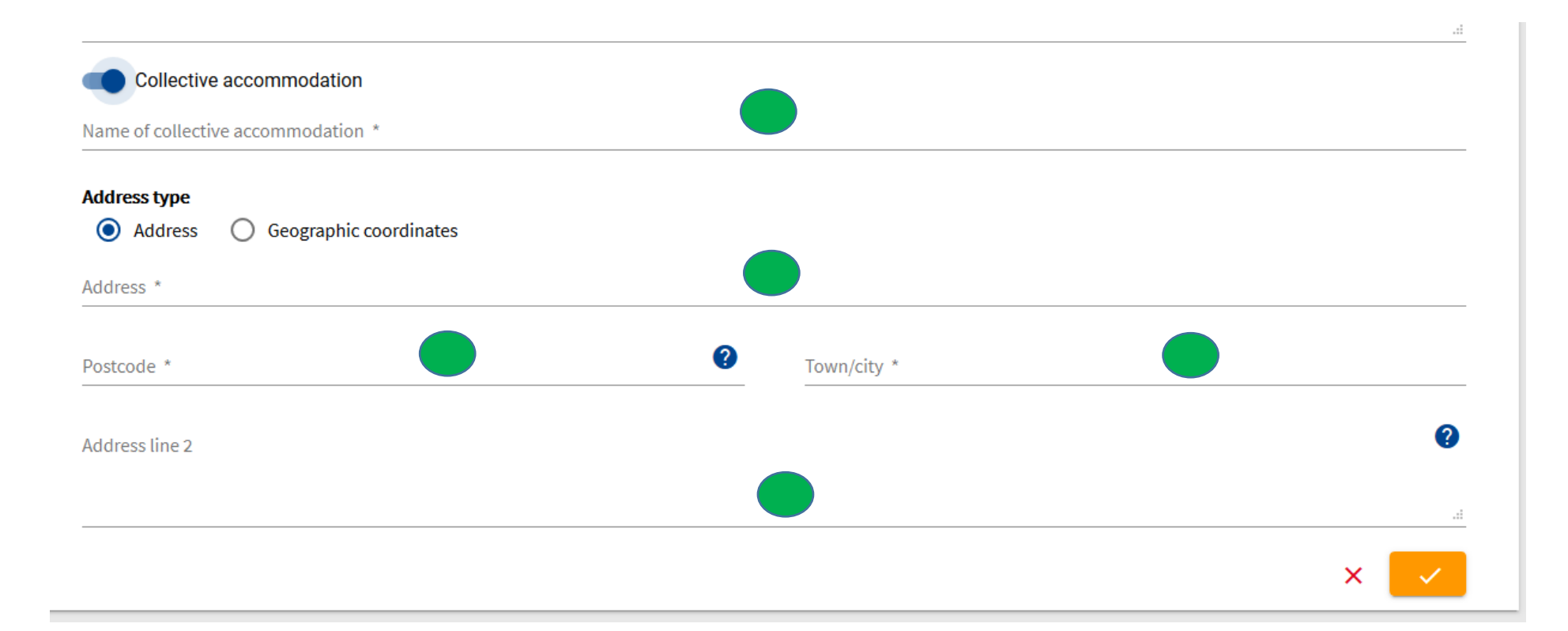

#### Information about the service part

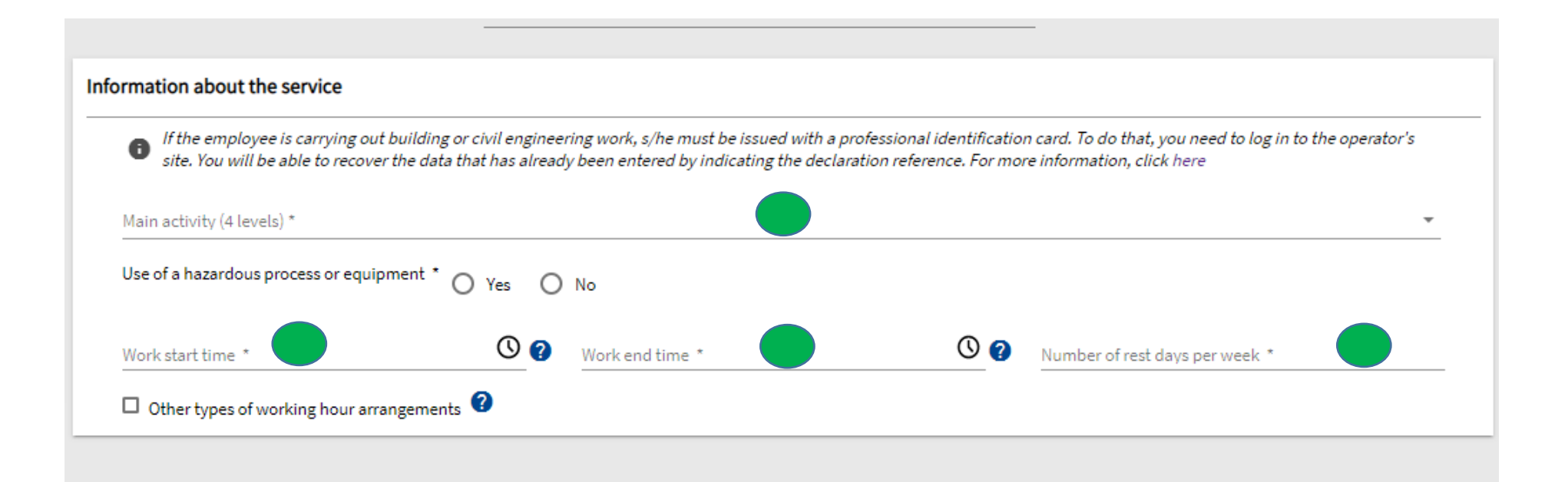

## Cost part

| osts                                                                     |  |  |  |  |
|--------------------------------------------------------------------------|--|--|--|--|
| Travel expenses                                                          |  |  |  |  |
| O Direct payment by the employer                                         |  |  |  |  |
| <ul> <li>Reimbursement of costs paid in advance by the worker</li> </ul> |  |  |  |  |
| Payment of a lump sum                                                    |  |  |  |  |
| O Other payment arrangements                                             |  |  |  |  |
| Living (food) expenses                                                   |  |  |  |  |
| O Direct payment by the employer                                         |  |  |  |  |
| <ul> <li>Reimbursement of costs paid in advance by the worker</li> </ul> |  |  |  |  |
| O Payment of a lump sum                                                  |  |  |  |  |
| Other payment arrangements                                               |  |  |  |  |
| Accommodation expenses                                                   |  |  |  |  |
| O Direct payment by the employer                                         |  |  |  |  |
| <ul> <li>Reimbursement of costs paid in advance by the worker</li> </ul> |  |  |  |  |
| O Payment of a lump sum                                                  |  |  |  |  |
| Other payment arrangements                                               |  |  |  |  |

## **Employees part**

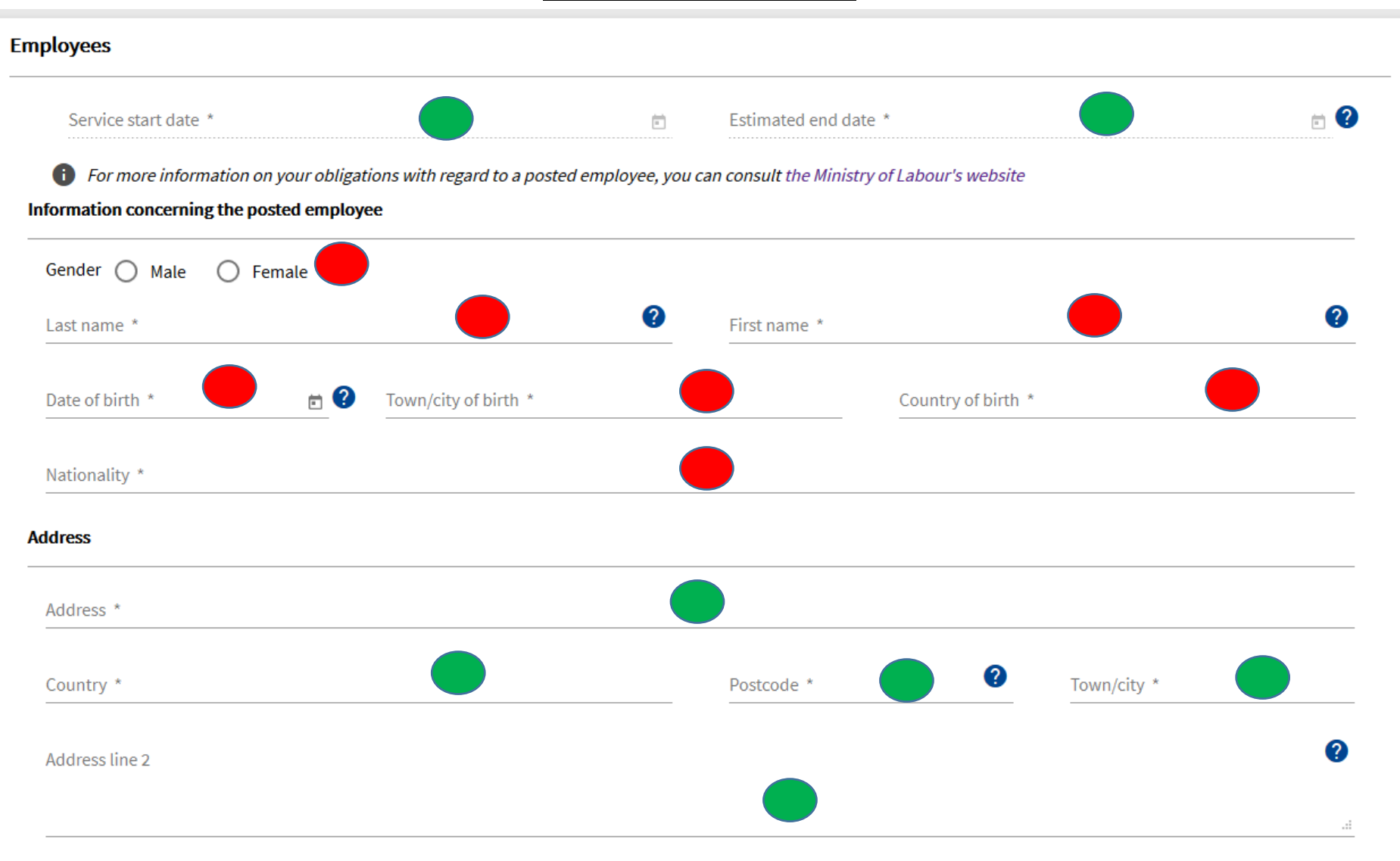

#### Type of posting

| Applicable social security legislation * |   | Date of contract signature or start of the working relationship * | Ē |
|------------------------------------------|---|-------------------------------------------------------------------|---|
| Posting start date *                     |   | Estimated end date of the posting *                               | Ē |
| □ Long term posting ②                    |   |                                                                   |   |
| Position held in France *                |   |                                                                   |   |
| Professional qualification *             | • | Gross hourly rate of pay applied during the posting (€) $^*$      | ? |

#### **Representative part**

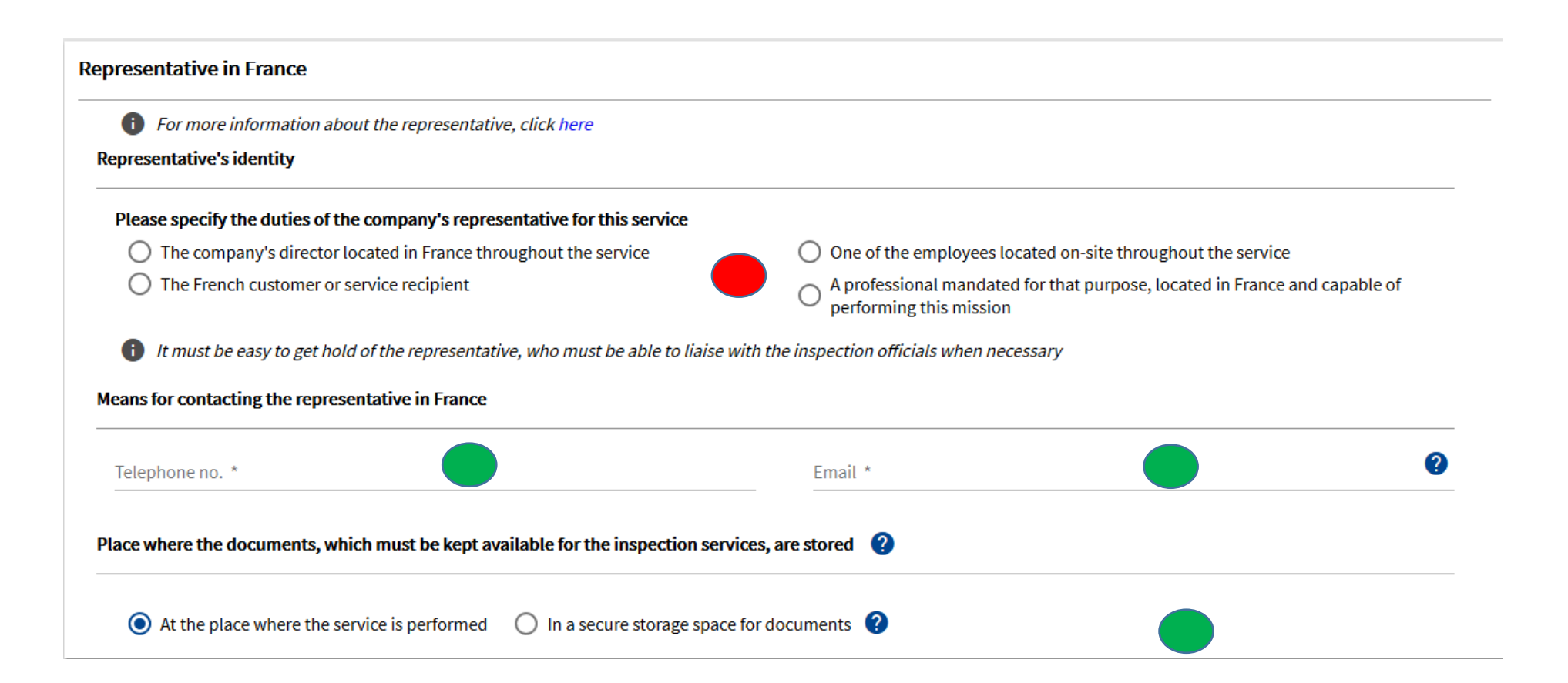